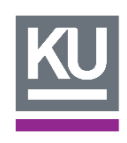

## คู่มือการใช้งานระบบระบบบริการแจ้งซ่อมออนไลน์ด้วย Line ChatBot KUSK IT "เชื่อมต่อบริการ สะดวก รวดเร็ว แค่ปลายนิ้วสัมผัส" สำหรับ อาจารย์ เจ้าหน้าที่ และนักเรียน

### ขั้นตอนที่ 1 เพิ่มเพื่อน LINE

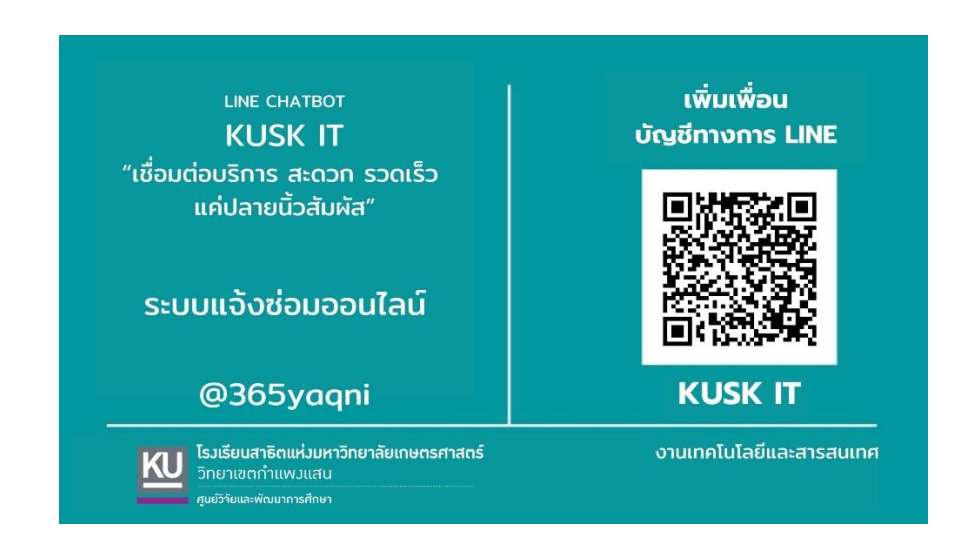

### สแกนเพิ่มเพื่อนจาก OR CODE

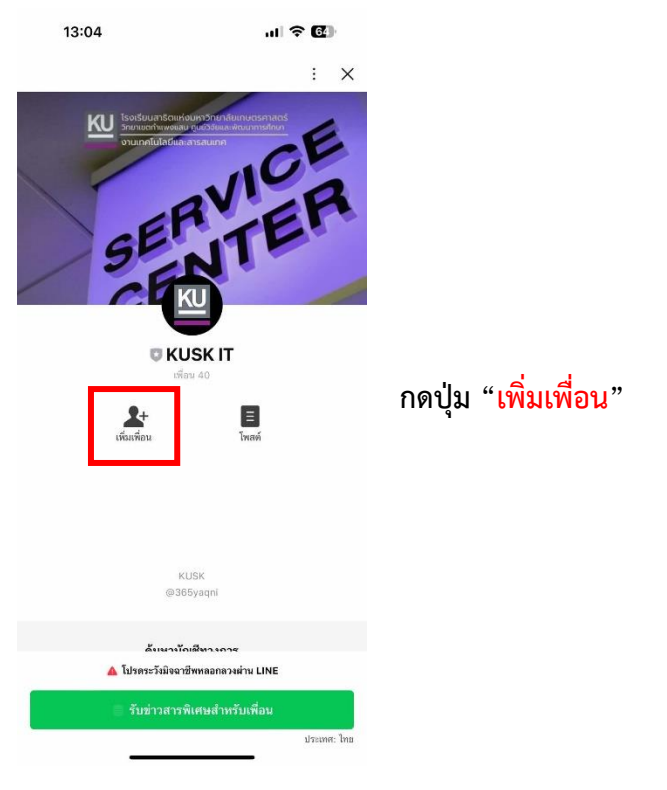

งานเทคโนโลยีและสารสนเทศ

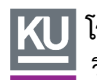

🕕 โรงเรียนสาธิตแห่งมหาวิทยาลัยเกษตรศาสตร์ 💄 วิทยาเขตกำแพงแสน ศูนย์วิจัยและพัฒนาการศึกษา

## ขั้นตอนที่ 2 แจ้งซ่อม

กดปุ่ม "<mark>แจ้งซ่อม</mark>" ที่เมนู

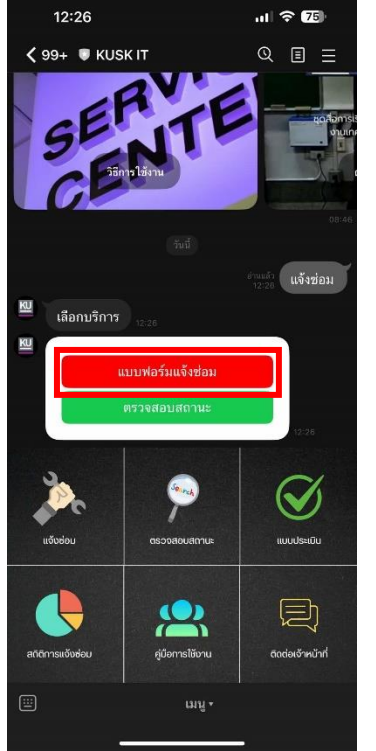

#### กดเลือกเมนู "แบบฟอร์มแจ้งซ่อม"

กรอกข้อมูลการแจ้งซ่อม แล้วกดปุ่ม "<mark>เพิ่มข้อมูล</mark>"

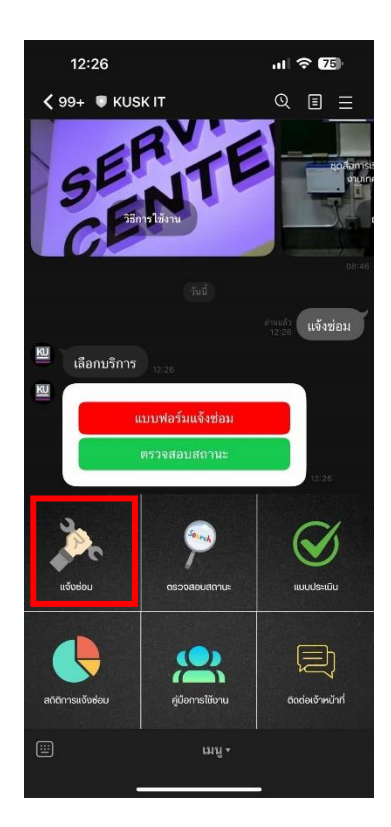

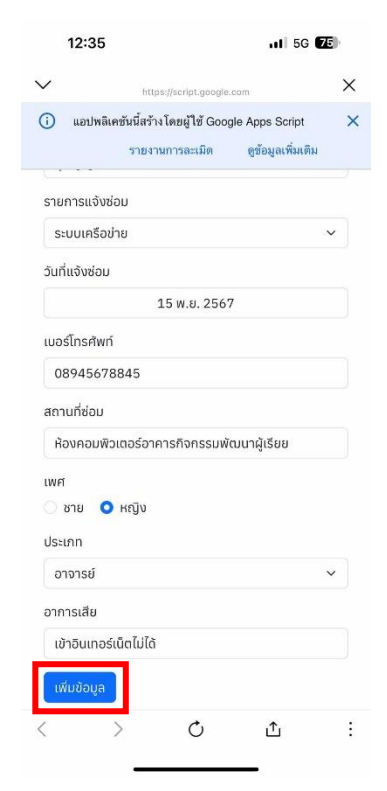

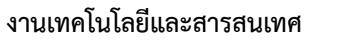

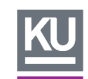

โรงเรียนสาธิตแห่งมหาวิทยาลัยเกษตรศาสตร์ วิทยาเขตกำแพงแสน ศูนย์วิจัยและพัฒนาการศึกษา

| 12:3                                           | 5                          |                   | ul 5G           | 75 |
|------------------------------------------------|----------------------------|-------------------|-----------------|----|
| /                                              | https://script.            | google.cc         | m               | ×  |
| i) uərl                                        | พลิเคชันนี้สร้าง โดยผู้ใช่ | i Google          | Apps Script     | ×  |
|                                                | รายงานการละเร              | มิด               | ดูข้อมูลเพิ่มเด | ຳນ |
| รายการแจ                                       | วังซ่อม                    |                   |                 |    |
| เลือกรา                                        | ยการ                       |                   |                 | ~  |
| วันที่แจ้งซ่                                   | อม                         |                   |                 |    |
|                                                |                            |                   |                 |    |
| เบอร์โทรศ์                                     | ิwń                        |                   |                 |    |
|                                                |                            | 2                 |                 |    |
| ບັ                                             | นทึกข้อมูล                 | <b>ว</b><br>ลเรีย | ยบร้อย          | J  |
| ປັ                                             | นทึกข้อมู <b>ะ</b>         | <b>ว</b><br>ลเรี  | ยบร้อย          | J  |
| บ <b>ั</b><br>ประเภท<br>เลือก                  | นทึกข้อมูล                 | <b>ว</b><br>ลเรีย | ยบร้อย          | J  |
| <b>บ</b> ั<br>ประเภท<br>เลือก<br>อาการเสีย     | นทึกข้อมูล                 | <b>ว</b><br>ลเรีย | ยบร้อย          | J  |
| ป<br>ประเภท<br>เลือก<br>อาการเสีย              | นทึกข้อมูล                 | <b>ว</b><br>ลเรี  | ยบร้อย          | J  |
| ป<br>ประเภท<br>เลือก<br>อาการเสีย<br>เพิ่มข้อเ | นทึกข้อมู:                 | อเรีย             | ยบร้อย          | )  |

# เมื่อบันทึกข้อมูลแจ้งซ่อมเรียบร้อย จะมีข้อความปรากฏขึ้น

ผู้ใช้บริการสามารถดูรหัสแจ้งซ่อมได้จากด้านล่าง

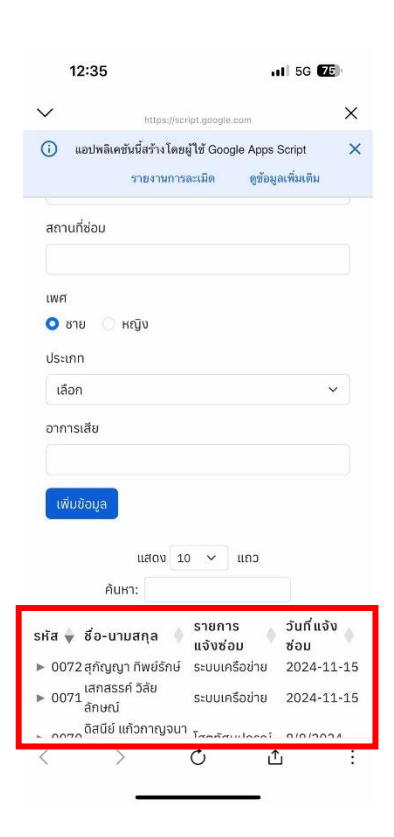

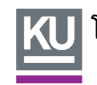

🔣 โรงเรียนสาธิตแห่งมหาวิทยาลัยเกษตรศาสตร์ วิทยาเขตกำแพงแสน ศูนย์วิจัยและพัฒนาการศึกษา

## ขั้นตอนที่ 3 ตรวจสอบสถานะ

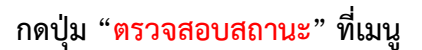

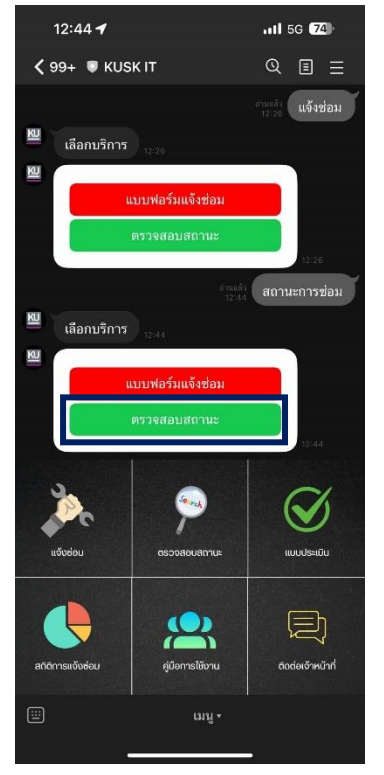

กดเลือกเมนู "ตรวจสอบสถานะ"

กรอกรหัสการแจ้งซ่อม ดังภาพ รอสถานะจะปรากฏขึ้นมา

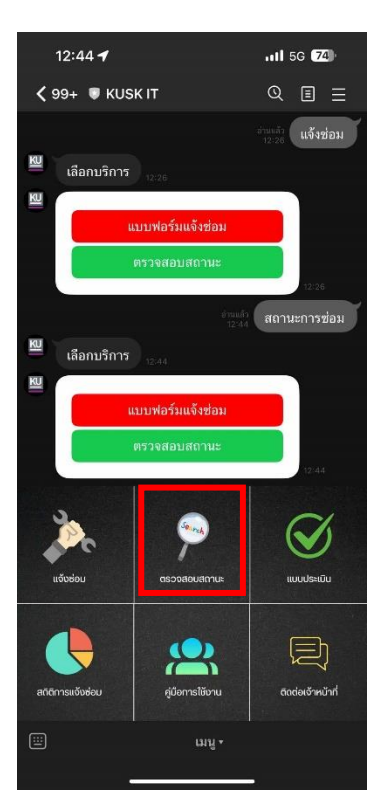

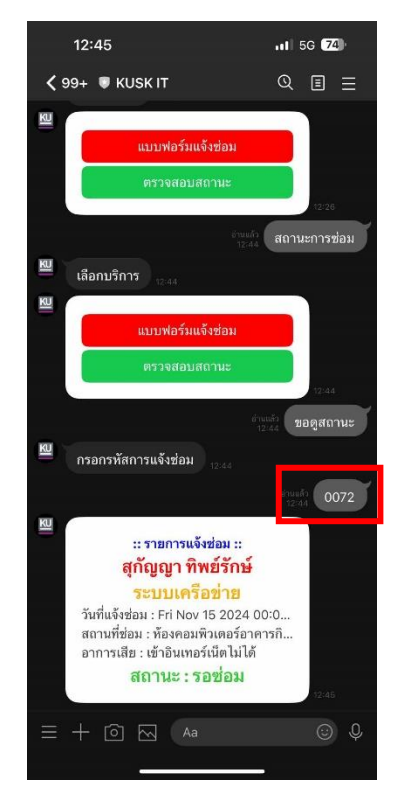

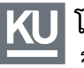

โรงเรียนสาธิตแห่งมหาวิทยาลัยเกษตรศาสตร์ วิทยาเขตกำแพงแสน ศูนย์วิจัยและพัฒนาการศึกษา

งานเทคโนโลยีและสารสนเทศ

### เพิ่มเติม ระบุปัญหาเพื่อดูข้อมูลการแก้ไขเบื้องต้น

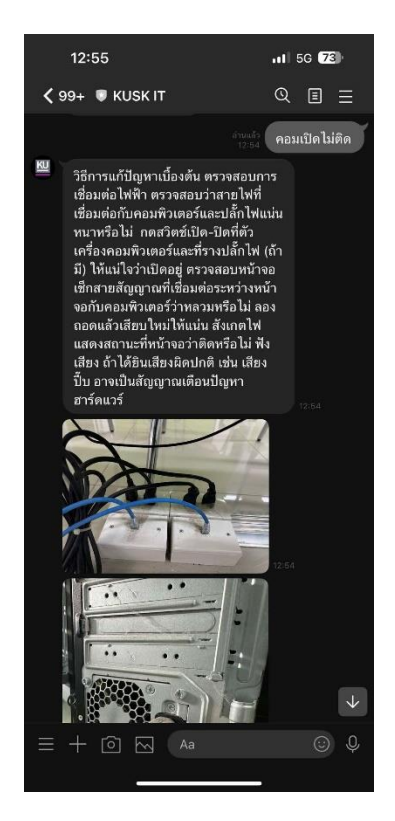

ระบุปัญหาเพื่อดูวิธีการแก้ไขเบื้องต้น เช่น คอมเปิดไม่ติด โปรเจคเตอร์ ไม่มีภาพ เป็นต้น

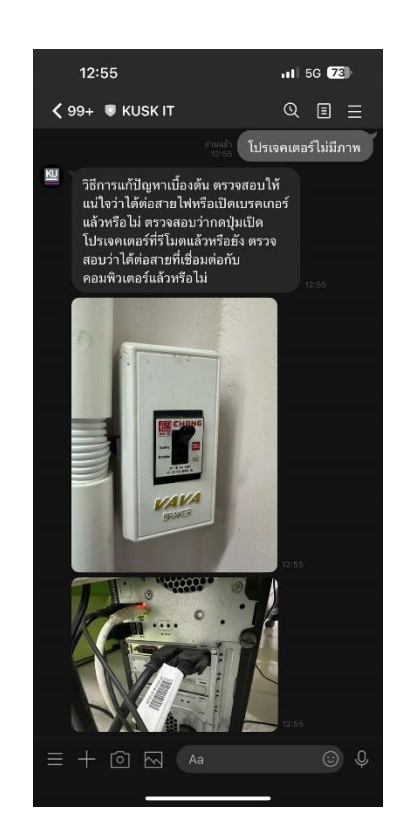

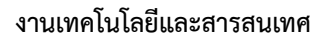

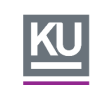

\\ โรงเรียนสาธิตแห่งมหาวิทยาลัยเกษตรศาสตร์ วิทยาเขตกำแพงแสน ศูนย์วิจัยและพัฒนาการศึกษา